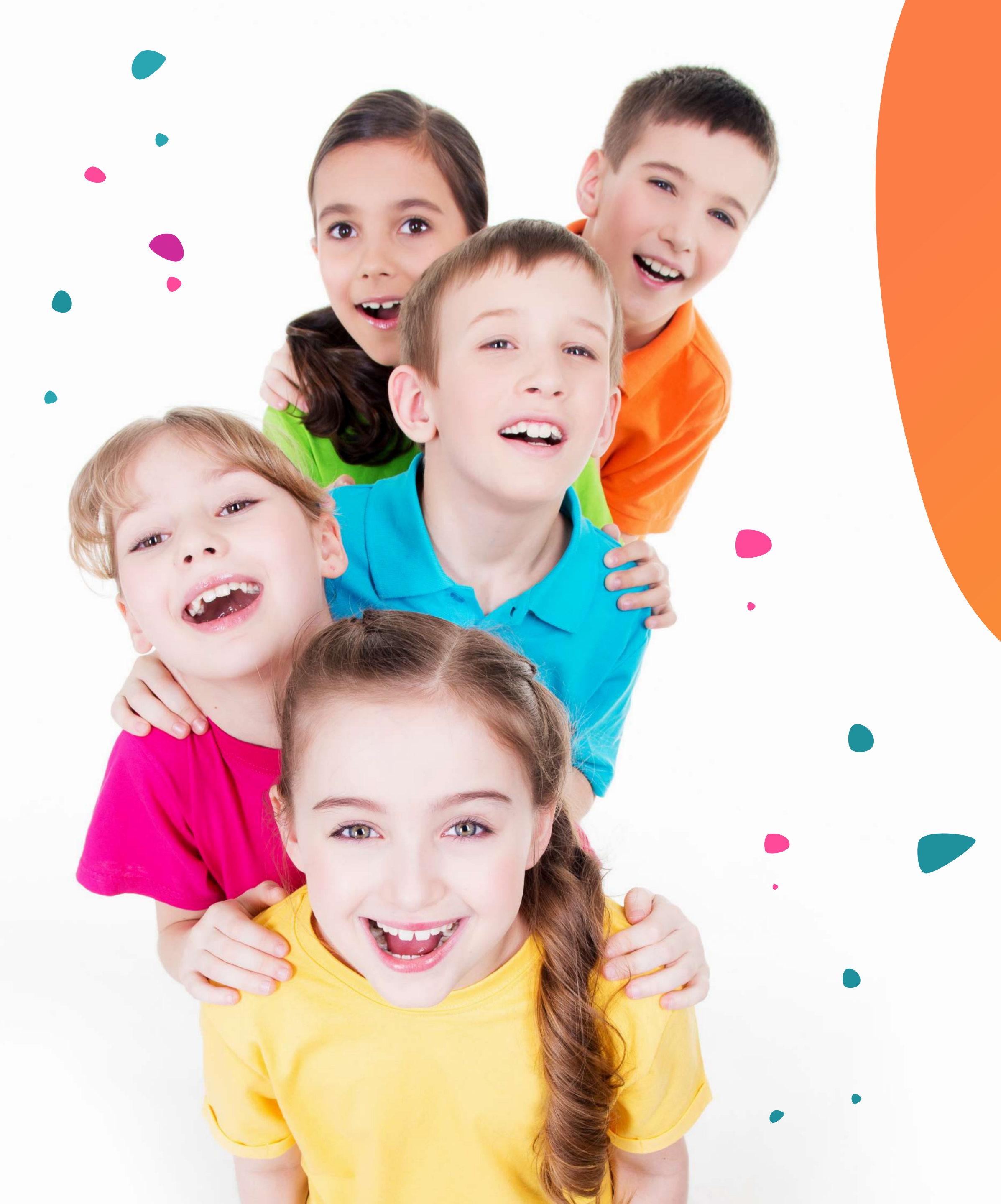

# GUÍA DE ACCESO A LA PLATAFORMA

### CURSO DE ACTUALIZACIÓN EN PEDIATRÍA HGR 1 IMSS

JORNADAS ACADÉMICAS DEL HOSPITAL DEL NIÑO MORELENSE

CONGRESO DEL COLEGIO DE PEDIATRÍA DEL ESTADO DE MORELOS, A.C.

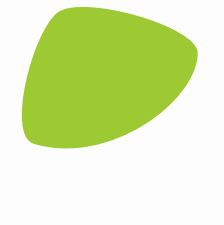

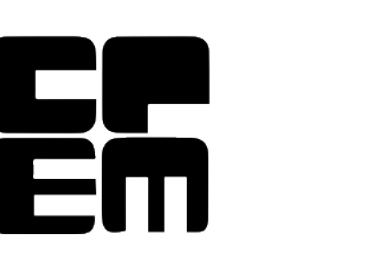

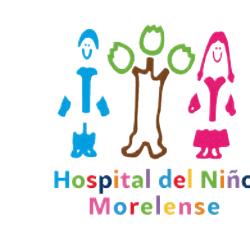

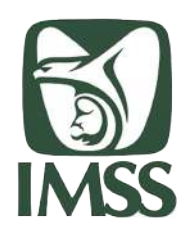

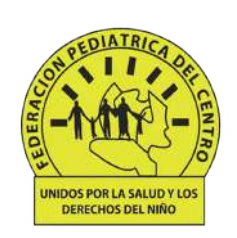

### ACCESO A LA PLATAFORMA

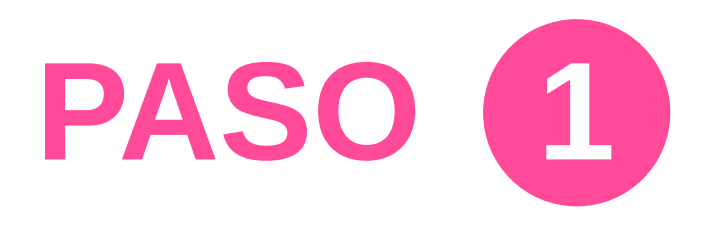

Para poder ingresar a la plataforma del **Congreso Virtual del Colegio de Morelos** deberá entrar a la siguiente dirección en su navegador de Internet

https://colegiomorelos.bycri.com

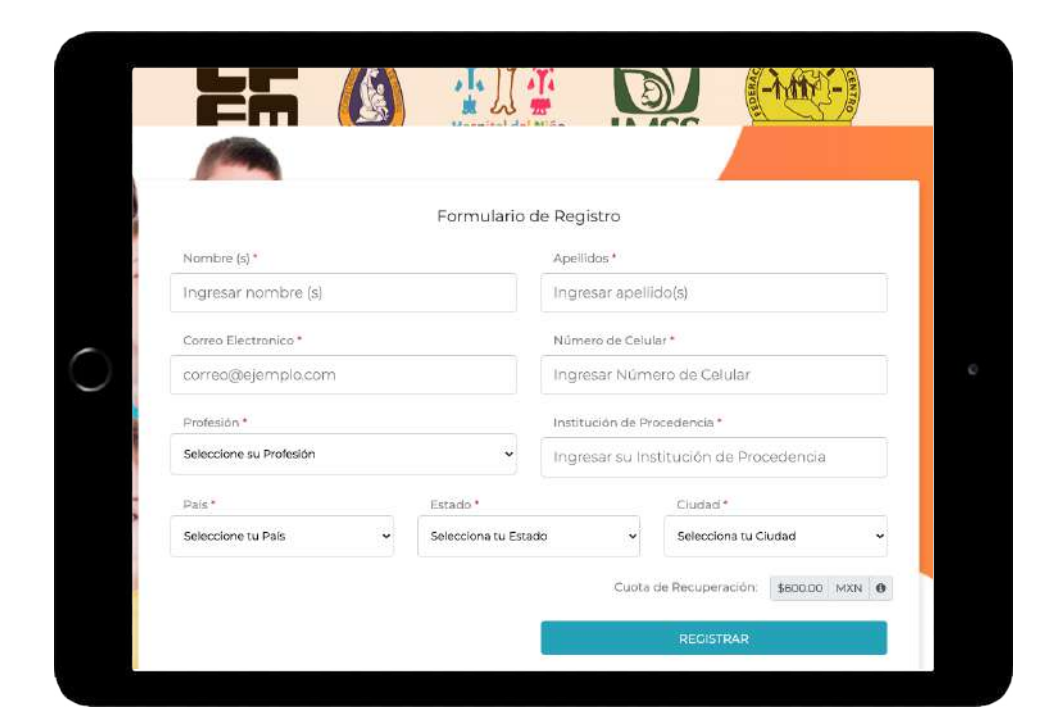

Primero deberá registrarse llenando los espacios con su nombre y correo electrónico, posteriormente podrá dar clic en **iniciar sesión** 

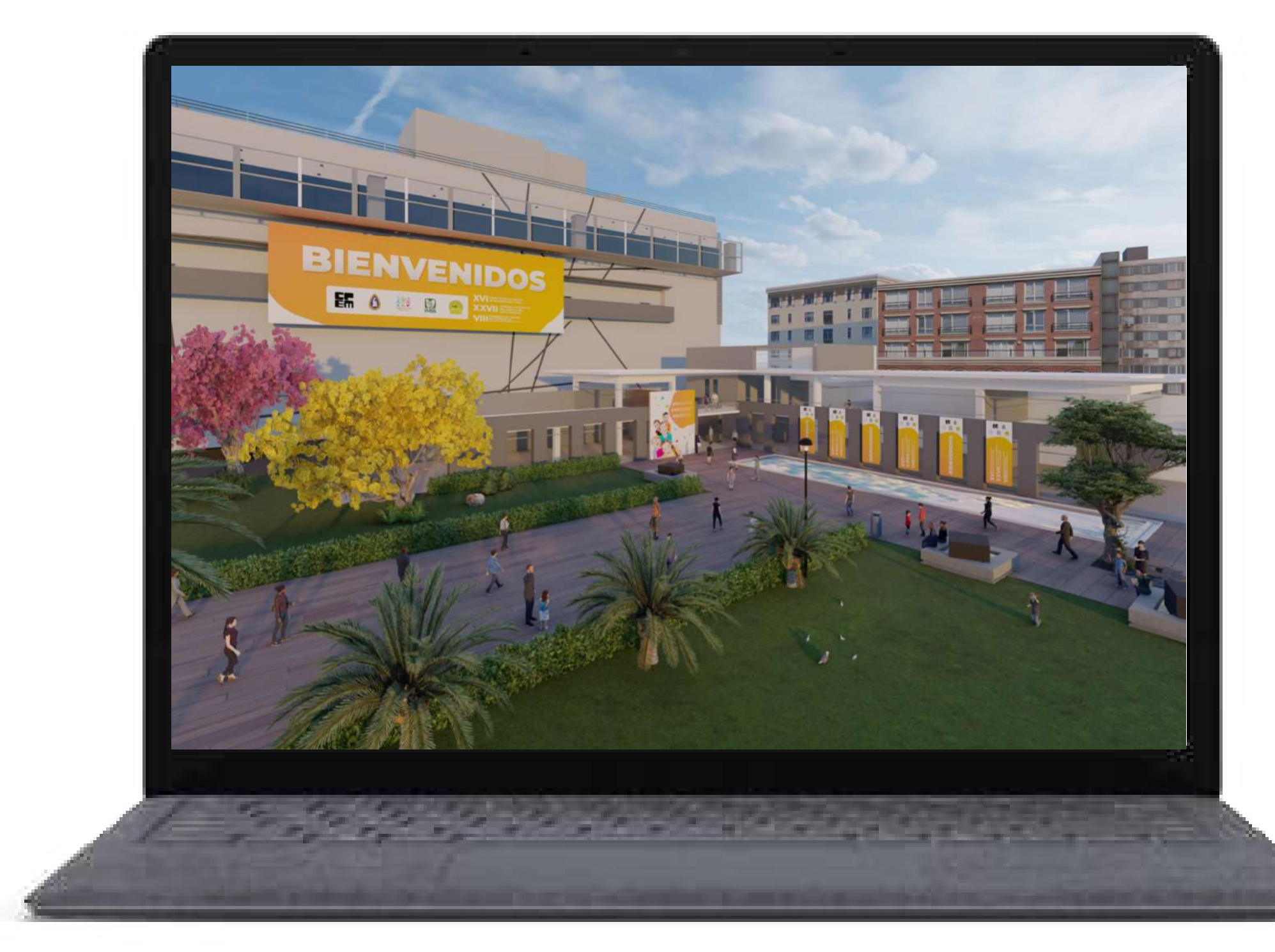

Lo primero que verán es una representación gráfica de un recinto, el cual tiene una animación, solo deben dar clic sobre la misma para que haga el "ingreso" al recinto.

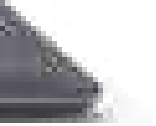

### LOBBY Y CONFERENCIAS

Una vez después de acceder al recinto, vera el Lobby del mismo, lo único que tiene que hacer es dar clic en la puerta o el letrero para entrar a la sala.

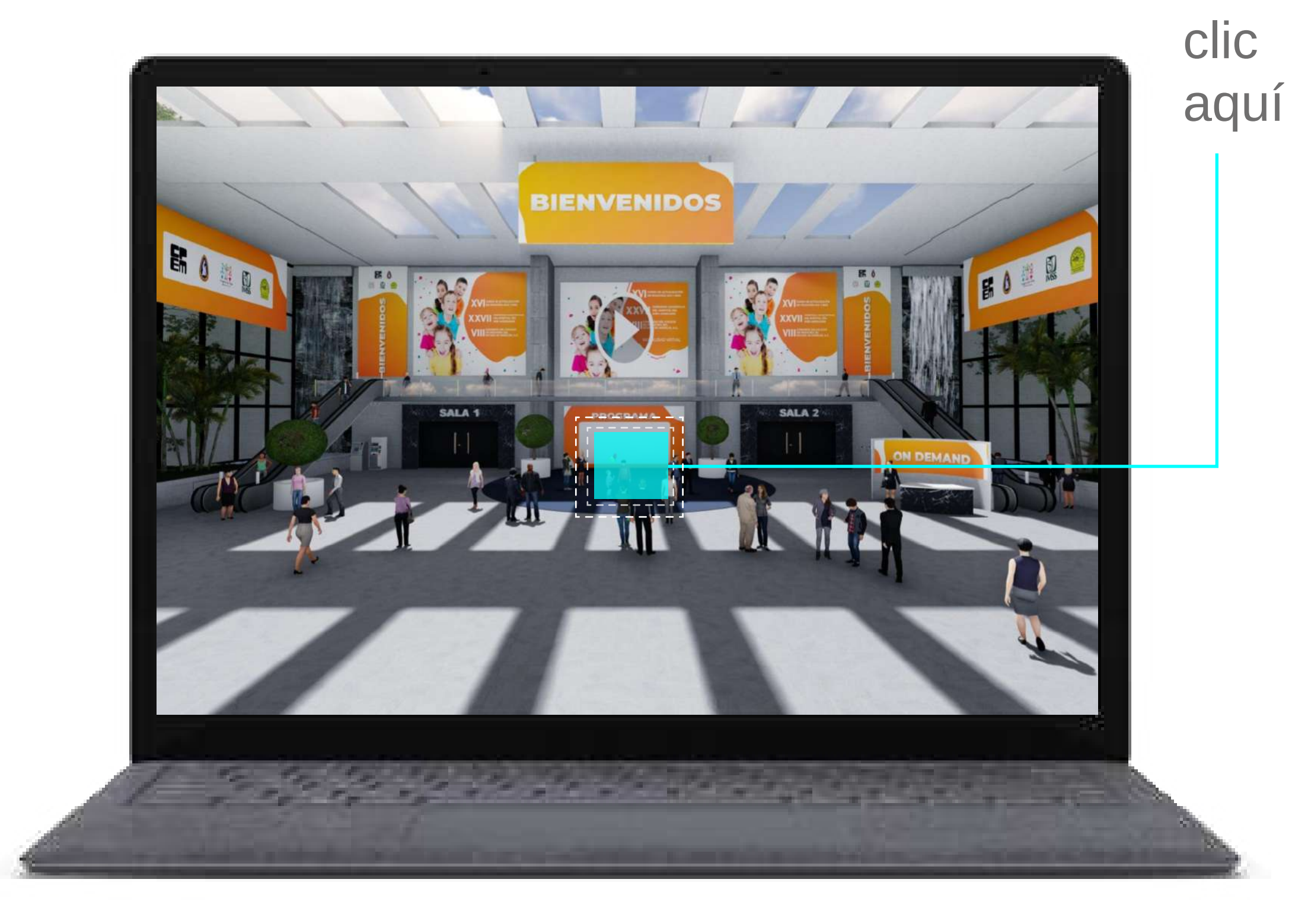

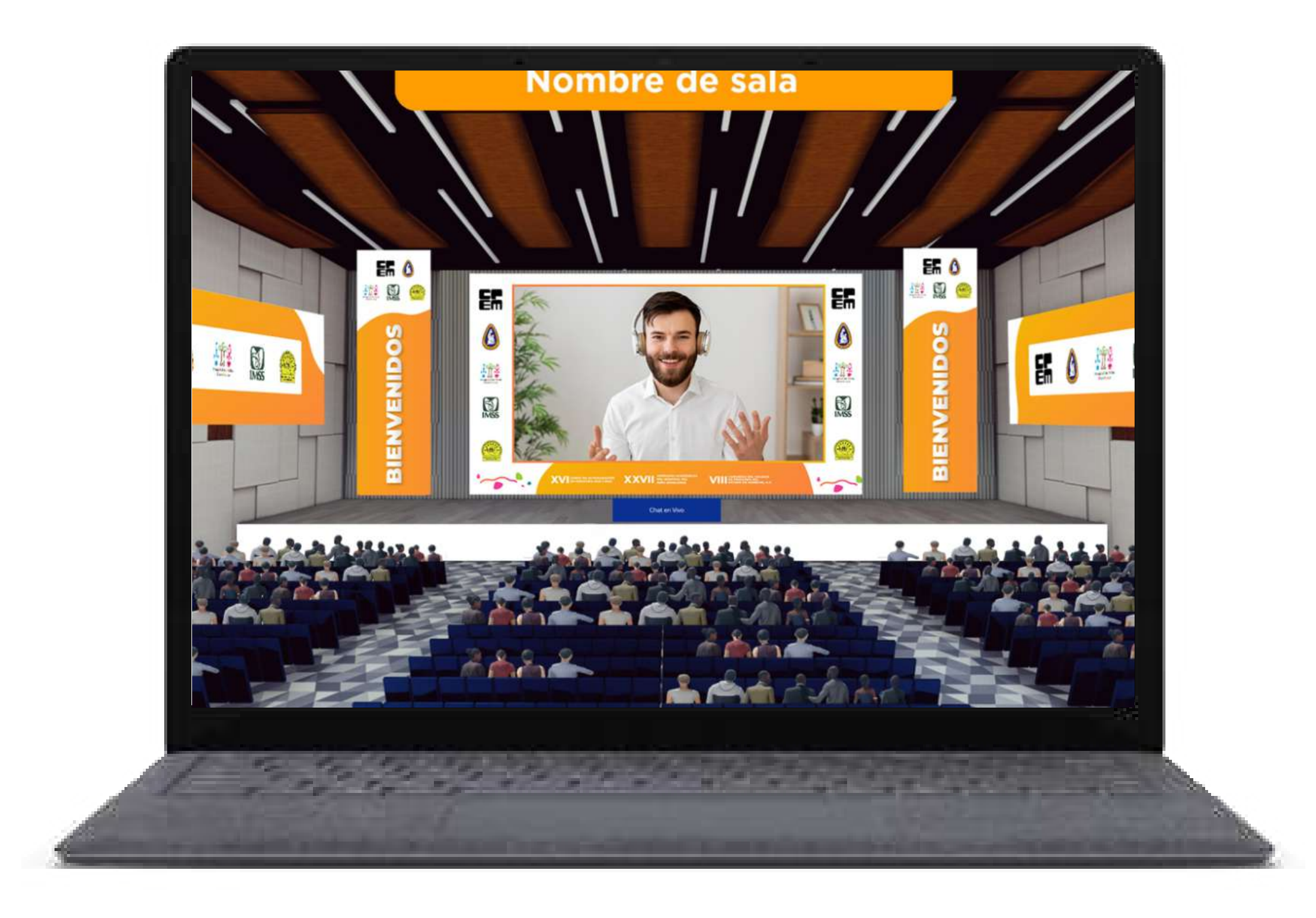

Una vez que de clic, podrá ver la sala de ponencia en su pantalla (es aquí donde podrá ver la transmisión del evento). Es una representación de un sala de ponencias.

La Transmisión comenzará de forma automática el día Viernes 26 de Noviembre a las 09:00 am (hora de la CDMX).

Por lo que no es necesario presionar ningún botón.

### **CONFERENCIAS Y SOPORTE**

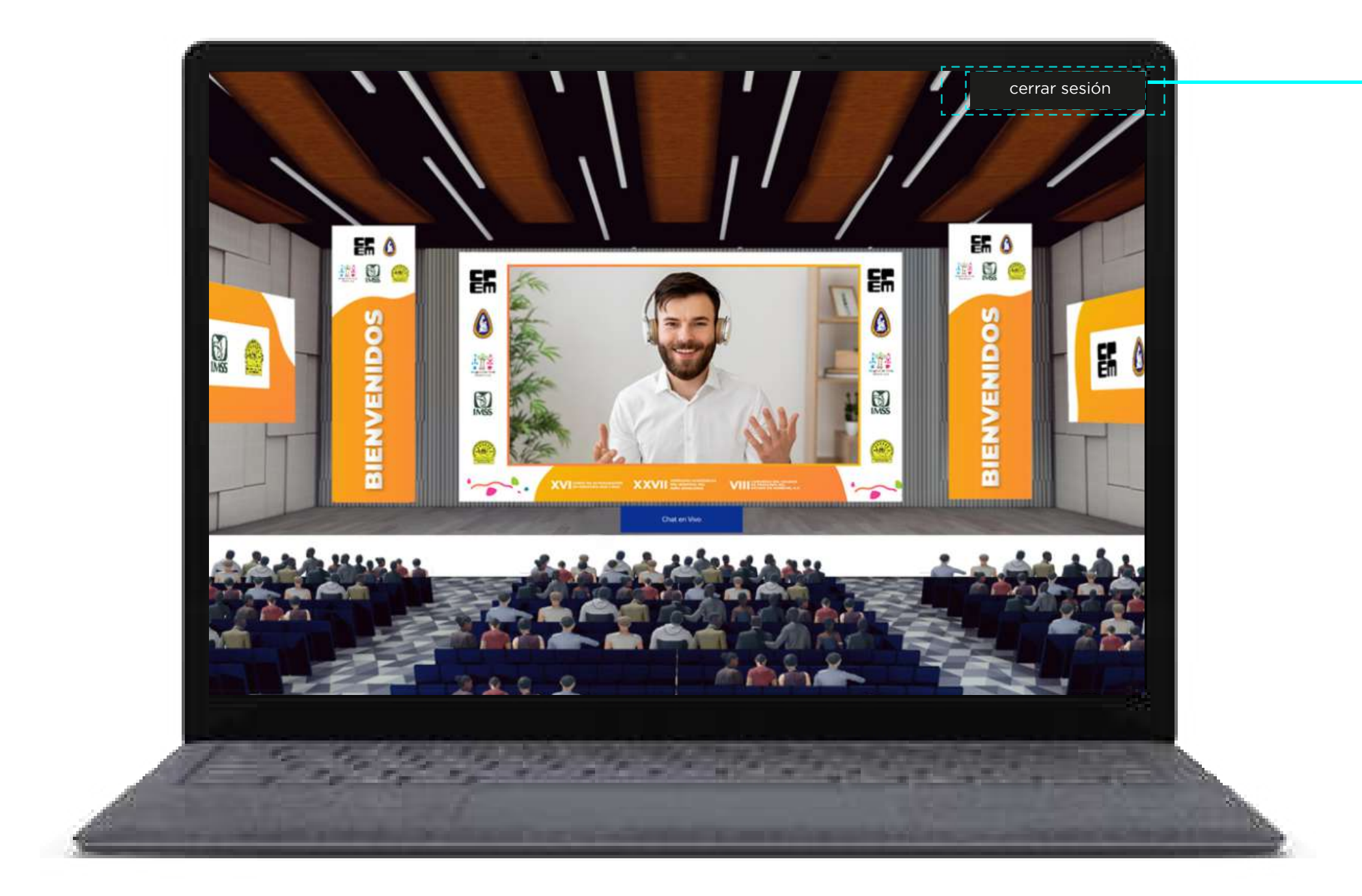

Para cerrar la sesión de forma segura, solo dé clic en "Cerrar Sesión" la cual se encuentra en la barra de color negro en parte superior de la pantalla.

Al finalizar también le recomendamos, cerrar su sesión de forma segura, por si en un futuro desea ingresar de nuevo para ver las conferencias en modo **ON DEMAND**. En caso de que tengas un problema con la página durante la transmisión, tenemos un chat **vía whatsapp** donde podremos apoyarte y no pierdas ningún momento de la transmisión.

Solo tienes que dar clic en donde dice "**soporte**" en la barra superior para contactarnos.

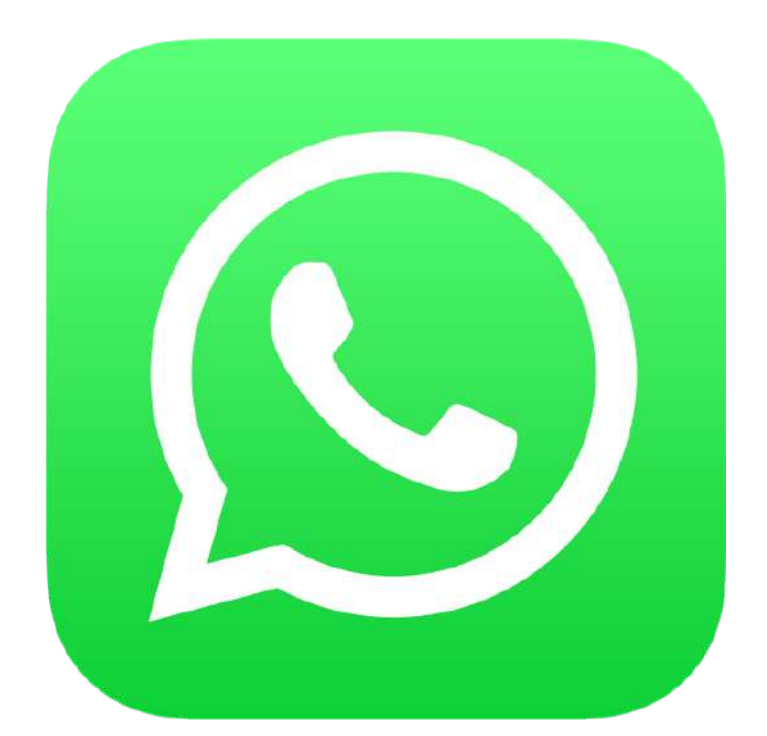

Soporte: +52 229 904 4132

| WhatsApp |                             |                                   | ۹ 🖬    | • <b>E</b> : |  |
|----------|-----------------------------|-----------------------------------|--------|--------------|--|
| LLAMA    | DAS                         | CHATS                             | CONTA  | стоз         |  |
|          | Chat V<br>Diego: S          | <b>'argas</b><br>Sí creo que enti | en     | 11:45        |  |
|          | <b>Familia</b><br>Felipe: i | as!                               | 11:39  |              |  |
| A        | Alicia V                    |                                   | AYER   |              |  |
| E.       | Francis<br>V 🎝 0:           | V                                 | IERNES |              |  |
| EAD      | Comid                       | a<br>parece bien!                 | V      | IERNES       |  |

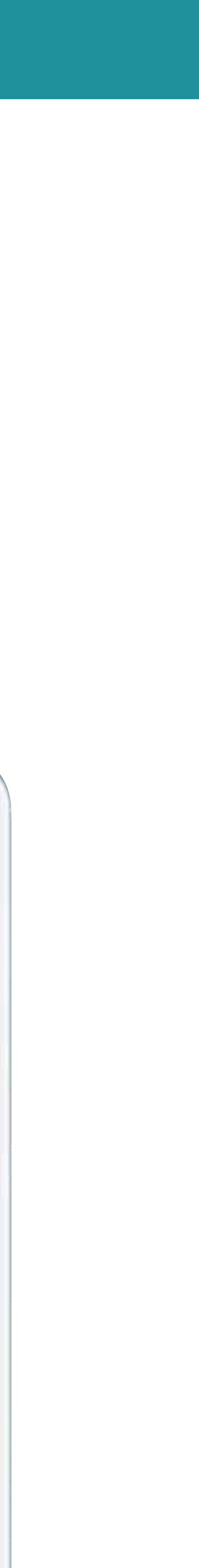

## Esperamos que esta guía te sirva

Para que puedas disfrutar sin ningún inconveniente del Congreso Virtual de Morelos

¡DISFRUTA DEL EVENTO!